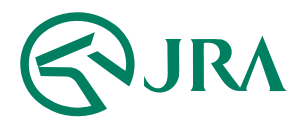

# JRA ジイレクト

新規登録方法

### JRAダイレクトの利用登録の前に

JRAダイレクト利用登録の前に、各カード会社のインターネットサービスへのご登録を お願いいたします。 詳細は<u>JRAホームページ</u>をご覧ください。

※利用者登録につきましては、勝馬投票券の発売時間帯のみ受け付けております。
※UCカードおよび楽天カードのインターネットサービスへのご登録時には、
併せて本人認証サービス(3Dセキュア)への登録が必要となりますのでご注意ください。

### **STEP 1** クレジットカードの認証

JRAホームページ(<u>https://jra.jp/</u>)の「電話・インターネット投票」 から「JRAダイレクト」へアクセスしてください。

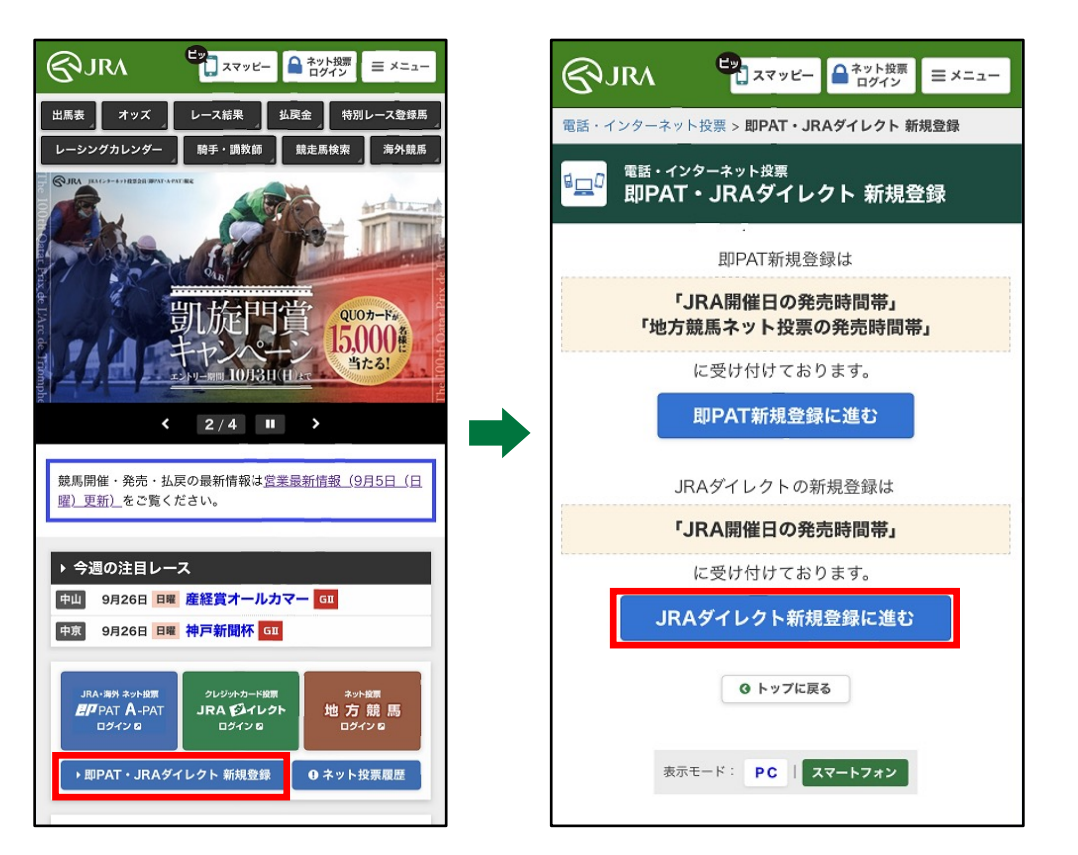

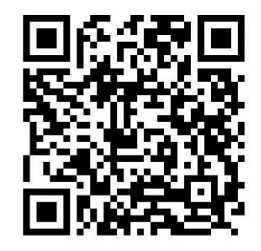

こちらのQRコードからも アクセスできます

# 新規登録方法

「利用者登録をする」をタップしてください。

- ※ J R A ダイレクトのご利用に際しては、
  - 「1回あたりの最低購入金額」
  - 「1ヶ月の購入金額上限」などの制限がございます。

|                                                                                                  | マッピー<br>ログイン<br>コグイン<br>三 メニュー                                        | - |  |
|--------------------------------------------------------------------------------------------------|-----------------------------------------------------------------------|---|--|
| はじめての方へ > JRAダイレクト > <b>JRAダイレクトのお申し込み</b>                                                       |                                                                       |   |  |
| はじめての方へ・JRAダイレクト<br>JRAダイレクトのお申し込み                                                               |                                                                       |   |  |
| のトップ                                                                                             |                                                                       |   |  |
| ● 即PAT                                                                                           | ● A-PAT                                                               |   |  |
| ● IRAダイレクト                                                                                       | ● よくあるご質問                                                             | 1 |  |
|                                                                                                  |                                                                       |   |  |
| <ul> <li>● JRAダイレクトのご利用に際しては、「1回あたりの最低購入金額」「1ヶ月の購入金額上限」などの利用制限がございます。</li> <li>● 登録方法</li> </ul> |                                                                       |   |  |
| 登録方法は「JRAダイレクトのst<br>なお、 <u>PATサービスセンター</u> でも                                                   | 登録方法は「JRAダイレクトの登録方法」からご確認ください。<br>なお、 <u>PATサービスセンター</u> でもご案内しております。 |   |  |
| JRAダイレクトの登録方法<br>(PDF 756キロバイト)                                                                  |                                                                       |   |  |
| 🛛 利用者登録をする                                                                                       |                                                                       |   |  |
| ご登録の際の注意事項                                                                                       |                                                                       |   |  |
| ・JRAダイレクトにご登録いた                                                                                  | ・JRAダイレクトにご登録いただけるクレジットカードは、                                          |   |  |

新規登録方法

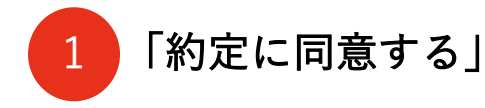

内容をご確認後、「約定に同意する」に チェックをいれます。

※約定を全てお読みいただくまで、 約定にご同意いただくことはできません。

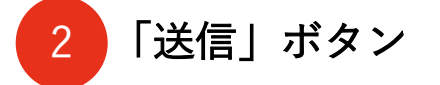

「送信」ボタンをタップします。

JRAダイレクト新規登録メニュー **約定** > 1.クレジットカード選択 > 2.利用者登 録 > 3.申込完了 日本中央競馬会インターネット投票に関する 約定(JRAダイレクト利用者) 以下の約定に記述されているすべての権利 及び制限事項をお読みの上ご理解くださ 500 日本中央競馬会インターネット投票に関 する約定(JRAダイレクト利用者) 私は、日本中央競馬会のJRAダイレクト方式に よるインターネット投票を利用するにあたり、競馬 に関する法令、日本中央競馬会の規程及び下記の条 項を了承のうえ、これを遵守し、日本中央競馬会に 対し何らの迷惑も及ぼさないことを確約します。 記 全文を表示 約定に同意する場合は、以下の「同意する」 を選択し「送信」を押してください。 同意されない場合は、JRAダイレクトのお 申し込みはできません。 当サイトでは、SSL暗号化通信によりお客様 の情報は保護されております。 ※ 約定を全てお読みいただくまで、約定にご 同意いただくことはできません。 約定に同意する 送信

新規登録方法

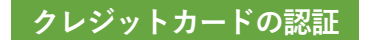

### クレジットカード情報を登録

次に、お持ちのクレジットカード情報を登録します。

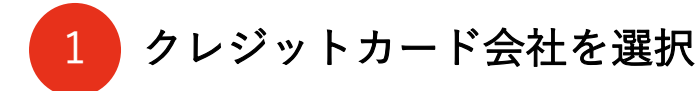

登録するクレジットカードをプルダウンメニューから 選択します。

※「MUFGカード(UFJカード含む)」、 「DCカード」、「NICOSカード(JAカード含む)」 で登録される方は、「三菱UFJニコスカード」を 選択してください。

※「クラブ・オン/ミレニアムカード セゾン」、 「出光カード」で登録される方は、 「セゾンカード」を選択してください。

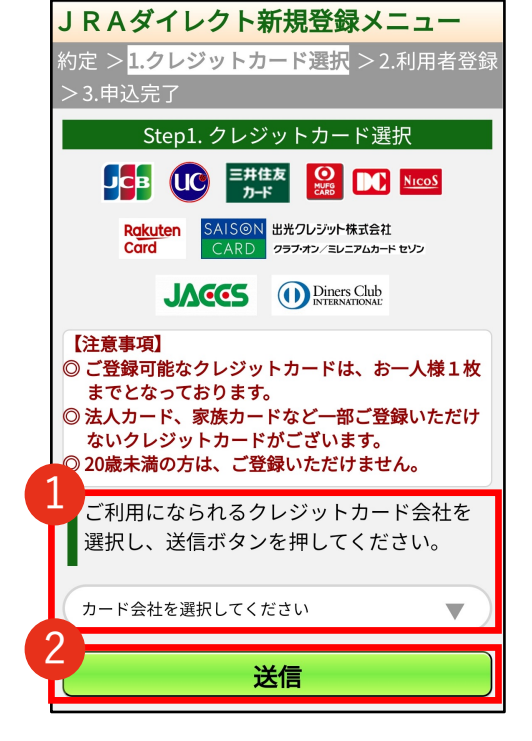

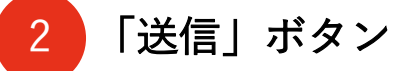

「送信」ボタンをタップします。

新規登録方法

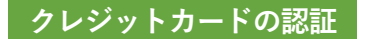

### ご利用のカード会社画面へ遷移

ご利用のカード会社の入力画面に遷移します。 内容をご確認いただき、必要となる情報をご入力ください。

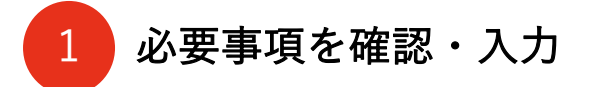

内容をご確認後、必要事項を入力してください。

これで、クレジットカード会社の認証が完了と なります。

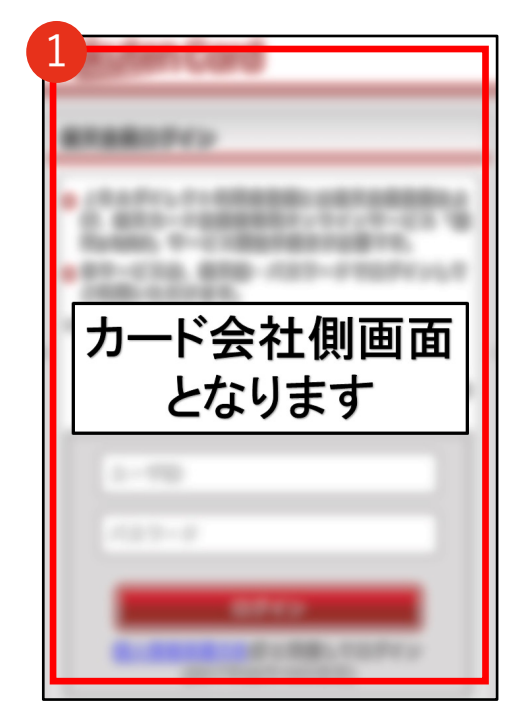

新規登録方法

### STEP 2 利用者登録をする

利用者情報および J R A ダイレクトで利用する「暗証番号」を入力し、 「確認」をタップしてください。

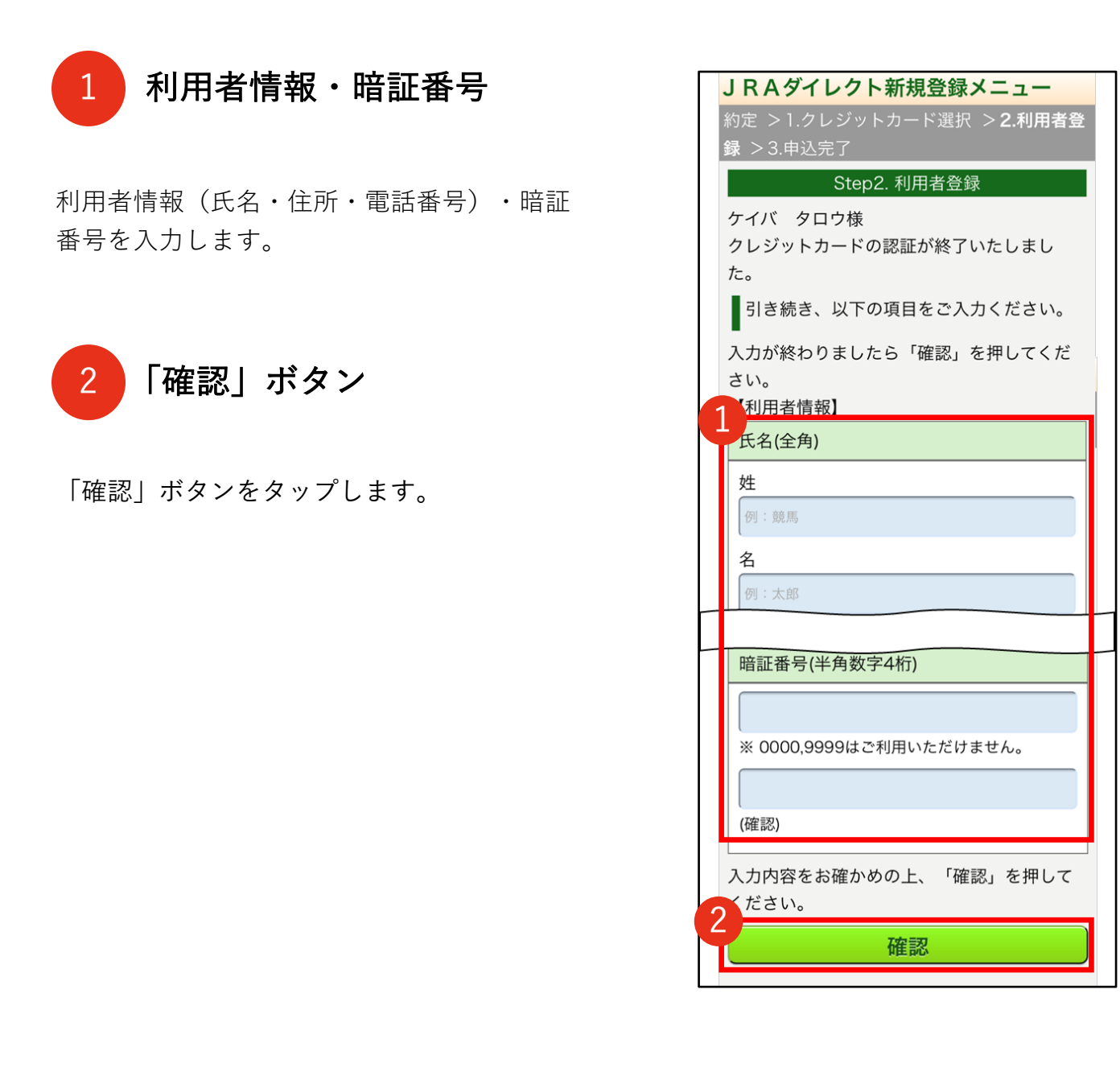

# 新規登録方法

#### 利用者登録をする

### 入力内容の確認

入力内容を確認し、「次へ」をタップしてください。 ※住所は番地まで入力されているかご確認ください。

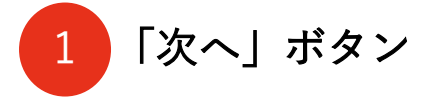

ボタンをタップして次へ進みます。

| JRAダイレクト新規登録メニュー                              |  |  |
|-----------------------------------------------|--|--|
| 約定 >1.クレジットカード選択 > <b>2.利用者登</b><br>録 >3.申込完了 |  |  |
| Step2. 利用者登録                                  |  |  |
| 表示内容をご確認ください。                                 |  |  |
| 【カード情報】                                       |  |  |
| カード会社                                         |  |  |
| J C B カード                                     |  |  |
| カード番号                                         |  |  |
| セキュリティ保護のため、表示しておりま<br>せん                     |  |  |
|                                               |  |  |
| 住所(全角)                                        |  |  |
| 第日都第三八年8日-11-1                                |  |  |
| 住所(全角カナ)                                      |  |  |
| トウキョウトミナトクロッポンギモ-11<br>-1                     |  |  |
| 電話番号                                          |  |  |
| 09012345678                                   |  |  |
| 暗証番号                                          |  |  |
| ****                                          |  |  |
| よろしければ「次へ」を押してください。                           |  |  |
| 戻る次へ                                          |  |  |

新規登録方法

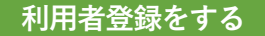

#### Club JRA-Netの登録を選択

Club JRA-Netに併せて登録を希望される方は「登録する」を、JRAダイレクトのみ 登録を希望される方は、「登録しない」を選択し、「次へ」をタップしてください。

JRAダイレクト新規登録メニュー Club JRA-Netの登録を選択 1 約定 > 1.クレジットカード選択 > **2.利用者登** 録 Club JRA-Net案内 > 3.申込完了 JRAダイレクトのお申込みはまだ完了してい ません。(ブラウザの戻る、更新は押さないで Club JRA-Netに登録するか選択します。 ください。) Step2. 利用者登録 ※Club JRA-Netは、後からでも登録できます。 (Club JRA-Netのご案内) 【Club JRA-Netについて】 「Club JRA-Net」(入会金・年会費無料)に 新規登録いただきますと、抽選等で賞品が当た 「次へ」 ボタン るキャンペーン(不定期実施)にエントリーす 2 ることができます。また、開催別や競馬場別の 投票成績の確認を行うことができます。 ※ JRAからの郵送物を希望されるお客様は、 ボタンをタップして次へ進みます。 Club JRA-Netへの登録時に郵送物の送付の 設定を「希望する」に設定いただきますよ うお願いいたします。 ※Club JRA-Netに「登録しない」を選択した方は、 ※ Club JRA-Netへの新規登録にはメールアド 「Step3 登録完了| へお進みください。 レスが必要です。 Club JRA-Net(入会金・年会費無料)への 新規登録を行う場合は、「登録する」を選 択の上「次へ」を押してください。 ※ Club JRA-Netへの登録を行わずに J R Aダイレクトの利用登録を完了する場合 は、「登録しない」を選択の上「次へ」 を押してください。(次の画面で」RA ダイレクトの登録が完了します。) Club JRA-Net(C 登録する 登録しない 次へ 戻る

新規登録方法

#### 利用者登録をする

### Club JRA-Netの登録

Club JRA-Netの会員規約に同意のうえ、全ての項目を入力し、 「お申込み」をタップしてください。

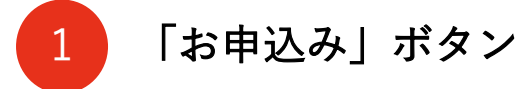

会員規約をご確認の上、必要事項・郵送物送付の設定を入力していただき、 「お申込み」をタップしてください。

| JRAダイレクト新規登録メニュー                                                                                                    |                                                                                                    |
|----------------------------------------------------------------------------------------------------|----------------------------------------------------------------------------------------------------|
| 約定 >1.クレジットカード選択 > <b>2.利用者登</b>                                                                                                    |                                                                                                    |
| 録 Club JRA-Net登録情報入力 > 3.申込完了                                                                                                    |                                                                                                    |
| サービスをご利用の皆様へ<br>いつもJRA日本中央競馬会をご愛顧いただきまし<br>てありがとうございます。                                                                                                    |                                                                                                    |
| この度JRA電話・インターネット投票会員様専用                                                                                                    |                                                                                                    |
| のサービスといたしまして、会員専用のWebページおよびお知らせメールサービス~Club IRA-Net                                                                                                    | 郵送物送付の設定                                                                                                    |
| <ul> <li>シおよびお知らセスールリービス~Club JRA-Net<br/>(クラブ ジェイアールエイ ネット)~を開始いたし</li> <li>続きを表示</li> <li>※ 会員規約を全てお読みいただくまで、会員<br/>規約に同意することはできません。</li> <li>✓ 会員規約に同意する</li> <li>【Club JRA-Net登録情報】</li> <li>この項目で記入する情報は、JRAからのお知らせ、個人<br/>情報の変更確認等をメール配信するために利用します。</li> <li>これらの情報を公開することはありません。</li> </ul> | <ul> <li>希望する</li> <li>希望しない</li> <li>※ お客様の郵送物送付希望設定状況及び送付先住所<br/>(JRAご登録住所)については、Club JRA-Net<br/>ヘログイン後、[各種情報照会]メニューの「加入者<br/>情報照会」よりご確認いただけます。</li> <li>※ お申込みいただいた内容について、更新に一週間程<br/>度かかりますので、ご了承ください。</li> <li>※ 送付先住所(JRAご登録住所)は、Club JRA-<br/>Netにログイン後、[個人情報変更]メニューの[住所<br/>変更]よりご変更いただけます。</li> </ul> |
| メールアドレス                                                                                                    |                                                                                                    |
| 登録後に登録確認メールが送られます。<br>必ず受け取ることが出来るメールアドレスを正しく半                                                                                                    | よろしければ「お申込み」を押してください。<br><b> </b>                                                                                                    |

新規登録方法

### step 3 登録完了

以上で登録完了となります。

登録画面に表示される「利用者番号」「P-ARS番号」は投票の際に必要になりますの で、大切に保存してください。登録当日からJRAダイレクトでの投票をご利用いただけ ます。

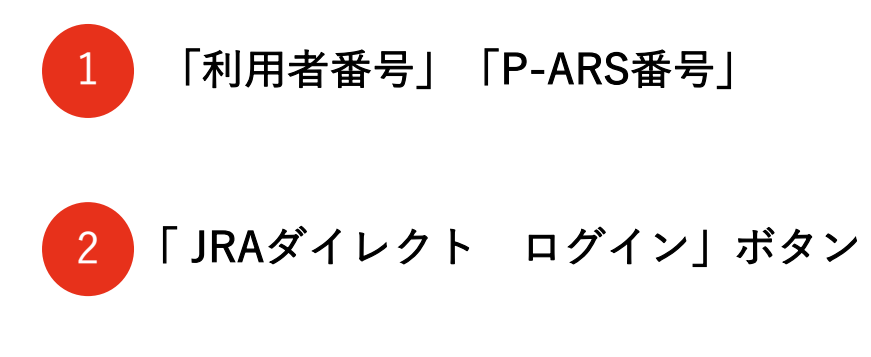

※Club JRA-Netにお申込みをされた方は、ご登録の メールアドレスへ確認用URLをお送りいたします ので、メールに記載された手順にしたがって確認 作業を実施していただきますと、Club JRA-Netの ご登録が完了します。

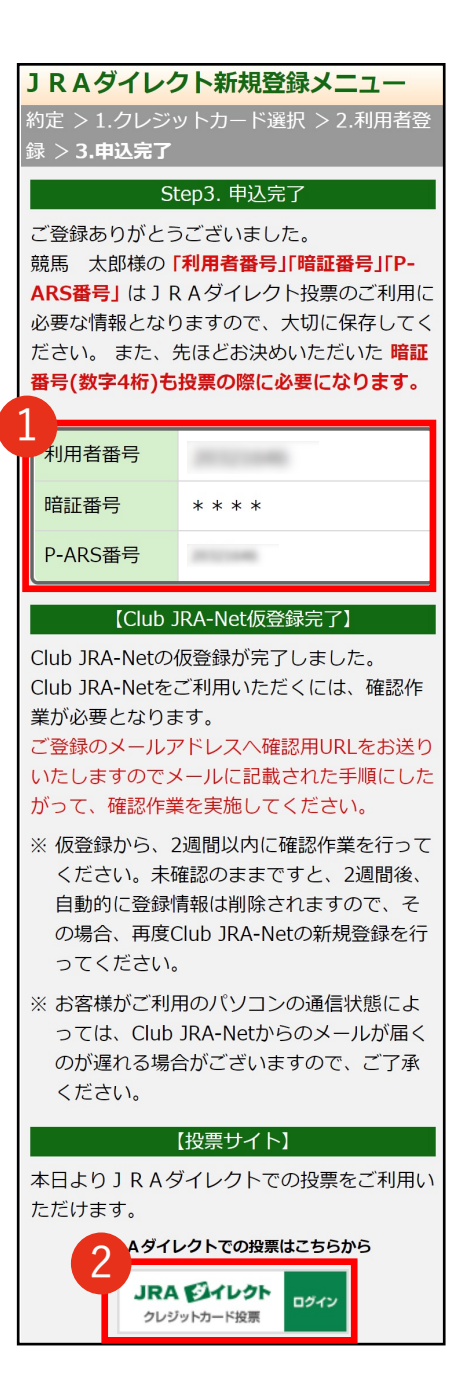